# TUTORIAL TÉCNICO

# **Mibo Cam** Reprodução, backup e compartilhamento das gravações

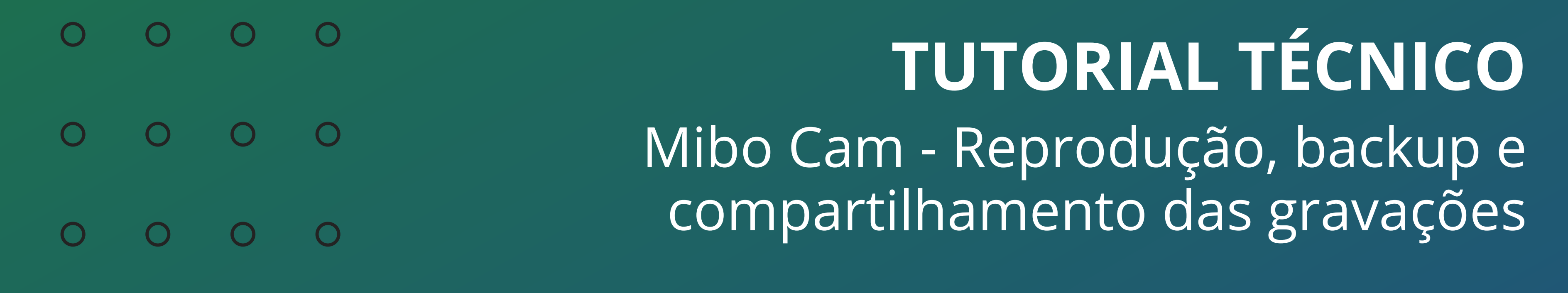

0 Ο Ο Ο

As gravações armazenadas no cartão micro-SD das câmeras Mibo iM, podem ser reproduzidas no aplicativo Mibo Cam através da linha do tempo ou da lista de arquivos.

Durante a reprodução é possível fazer o backup da imagem gravando o trecho que esta sendo reproduzido e salva-lo na memória do celular, permitindo o compartilhamento do arquivo posteriormente.

## **REPRODUÇÃO E BACKUP - LINHA DO TEMPO**

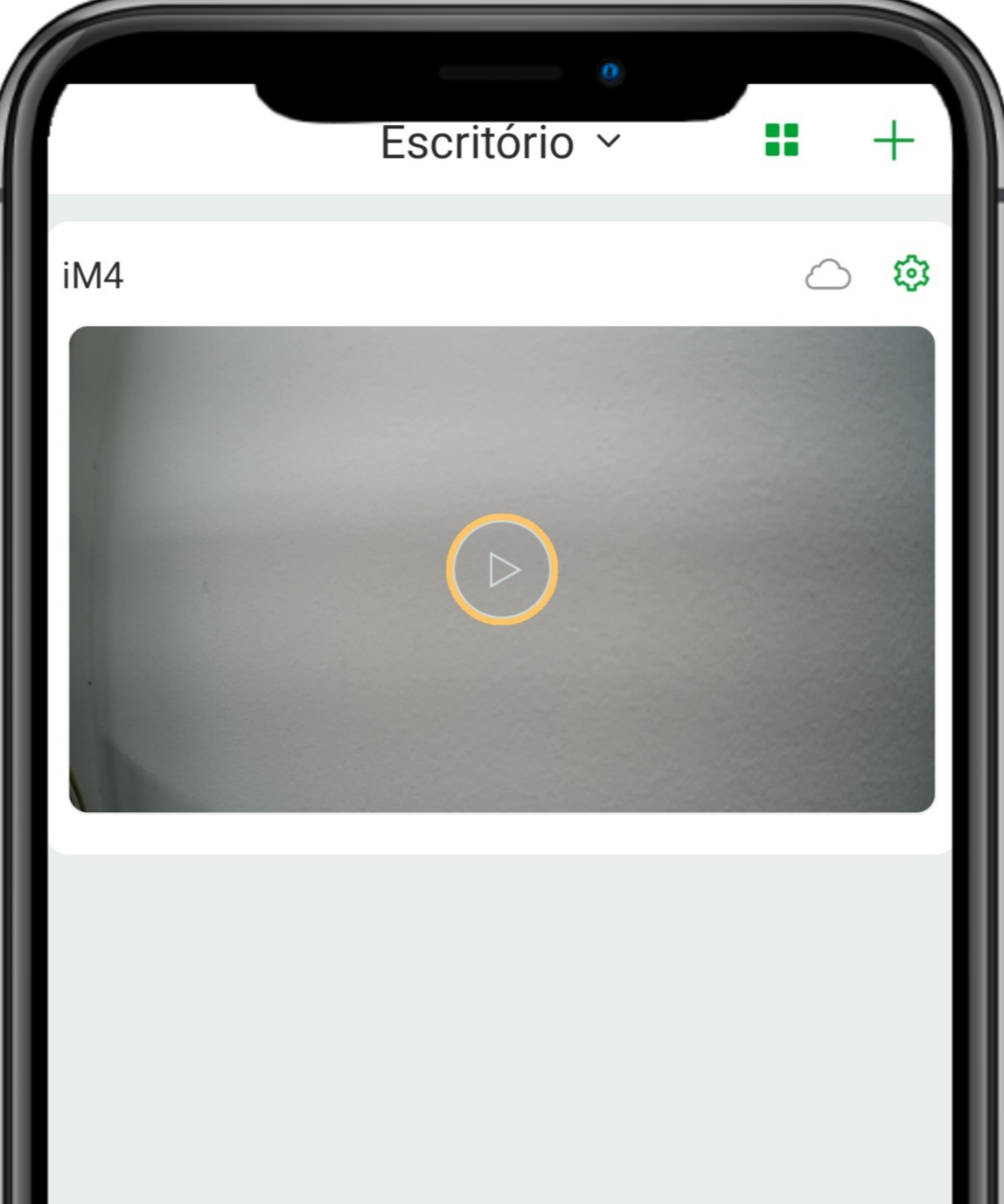

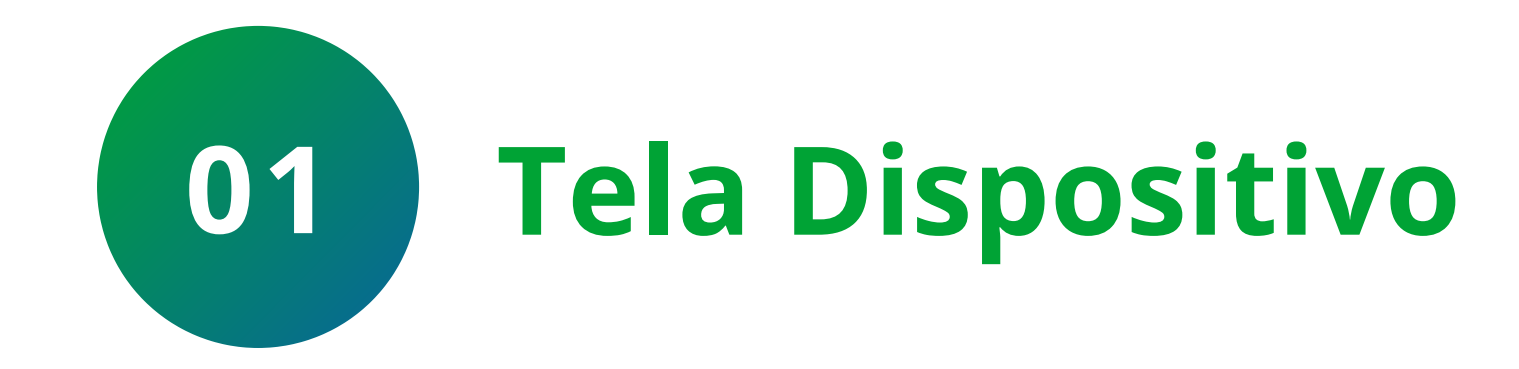

Na tela Dispositivo, clique no (**play**) que se encontra no centro da imagem da câmera.

|             | Mensagem | L oia Intelbras | o o o<br>Mais |  |
|-------------|----------|-----------------|---------------|--|
| Dispositivo | Mensagem | Loja Intelbras  | IVIAIS        |  |

## Suporte a clientes: intelbras.com/pt-br/contato/suporte-tecnico/ Vídeo tutorial: <u>youtube.com/IntelbrasBR</u>

 $\bigcirc$  $\bigcirc$  $\bigcirc$  $\mathbf{O}$  $\mathbf{O}$ 

 $\bigcirc$ 

 $\bigcirc$ 

Ο 0

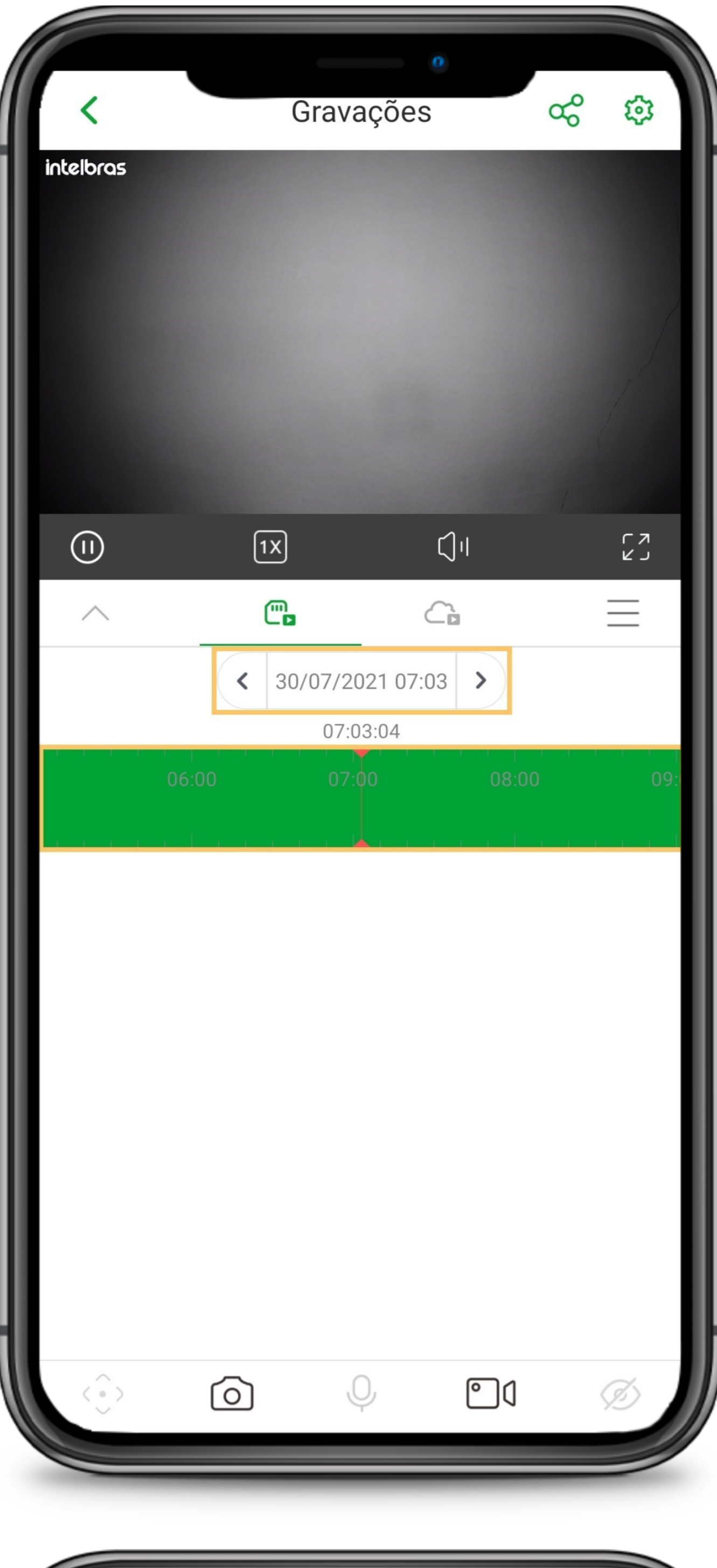

![](_page_2_Picture_4.jpeg)

ŝ ත Gravações intelbras 00:00:01

Para reproduzir a gravação basta selecionar a data e a hora desejada, para retornar ou adiantar mova a linha do tempo na cor verde (gravação contínua) ou amarela (gravação por detecção de movimento).

![](_page_2_Picture_7.jpeg)

![](_page_2_Picture_8.jpeg)

Durante a reprodução da imagem, clique no ícone (gravar) para iniciar a gravação do trecho desejado.

**Obs.:** Não adiante a linha do tempo, pois isso encerrará a gravação.

## Suporte a clientes: intelbras.com/pt-br/contato/suporte-tecnico/ Vídeo tutorial: <u>youtube.com/IntelbrasBR</u>

 $\bigcirc$ 0 **TUTORIAL TÉCNICO**  $\mathbf{O}$ 0 0 0 Mibo Cam - Reprodução, backup e compartilhamento das gravações 0 Ο  $\mathbf{O}$  $\bigcirc$ 

#### Ο 0 $\mathbf{O}$

|           |      | 0                           |                |      |
|-----------|------|-----------------------------|----------------|------|
| <         | (    | Gravações                   | с <sup>о</sup> | ¢    |
| intelbras |      |                             |                |      |
|           | 1X   | (                           | Jıl            | רא   |
| ~         | @∎   | 6                           |                | Ξ    |
|           | < 30 | 0/07/2021 07:04<br>07:04:06 |                |      |
| 06        |      |                             |                | 09.0 |

![](_page_3_Picture_3.jpeg)

![](_page_3_Picture_4.jpeg)

Aguarde até que seja reproduzido o trecho e clique novamente no ícone 🗂 (gravar) para finalizar o backup.

# **REPRODUÇÃO E BACKUP - LISTA DE ARQUIVOS**

|           | <b>o</b><br>Gravações | ¢¢ | ٩ |
|-----------|-----------------------|----|---|
| intelbras |                       |    |   |
|           |                       |    |   |

![](_page_3_Picture_8.jpeg)

![](_page_3_Picture_9.jpeg)

![](_page_3_Picture_10.jpeg)

## Clique no ícone $\equiv$ (**lista**) para abrir a lista de arquivos.

## Suporte a clientes: <u>intelbras.com/pt-br/contato/suporte-tecnico/</u> Vídeo tutorial: <u>youtube.com/IntelbrasBR</u>

 $\bigcirc$  $\bigcirc$  $\mathbf{O}$  $\bigcirc$ 

 $\mathbf{O}$ 

 $\bigcirc$ 

 $\mathbf{O}$ 0

![](_page_4_Picture_3.jpeg)

![](_page_4_Picture_4.jpeg)

Selecione a data e os arquivos serão

apresentados por horário.

Se a câmera estiver configurada para gravar de forma contínua, os arquivos terão duração de 5 minutos, caso a câmera esteja configurada para gravar por detecção de movimento, os arquivos terão duração do evento.

![](_page_4_Figure_8.jpeg)

![](_page_4_Picture_9.jpeg)

Durante a reprodução da imagem, clique no ícone 🖸 (gravar) para iniciar a gravação do trecho desejado.

## Suporte a clientes: intelbras.com/pt-br/contato/suporte-tecnico/ Vídeo tutorial: <u>youtube.com/IntelbrasBR</u>

0 0  $\bigcirc$  $\mathbf{O}$ 0 0  $\bigcirc$  $\bigcirc$ 

 $\mathbf{O}$ 

 $\bigcirc$ 

Ο 0

![](_page_5_Picture_3.jpeg)

![](_page_5_Picture_4.jpeg)

![](_page_5_Picture_5.jpeg)

Aguarde até que seja reproduzido o trecho e clique novamente no ícone 🗂 (gravar) para finalizar o backup.

## **VISUALIZAR E COMPARTILHAR O ARQUIVO DE BACKUP**

|     | Escritório ~ | <b>.</b> + |
|-----|--------------|------------|
| iM4 |              | ○ \$\$     |
|     |              |            |

![](_page_5_Picture_9.jpeg)

![](_page_5_Picture_10.jpeg)

## Na tela inicial clique em ... Mais.

## Suporte a clientes: <u>intelbras.com/pt-br/contato/suporte-tecnico/</u> Vídeo tutorial: <u>youtube.com/IntelbrasBR</u>

0 0 0 0 0 0 0 Ο

0

Ο

0

 $\mathbf{O}$ 

Ο 0 Ο Ο

| Mais                         | 0                |   |
|------------------------------|------------------|---|
| A Info conta                 |                  | > |
| 🛆 Mibo Cloud                 |                  | > |
| ↓ Lista de download          |                  | > |
| 📄 Arquivo local              |                  | > |
| 🖶 Ferramentas                |                  | > |
| Son Assistente de voz        |                  | > |
| Preciso de ajuda             |                  | > |
| 🔿 Família Mibo               |                  | > |
| le Gerência de ambientes     |                  | > |
| 🐼 Configurações              |                  | > |
|                              |                  |   |
| Dispositivo Mensagem Loi     | a Intelbras Mais |   |
| Piopociario Incitodigoni Loj |                  |   |

![](_page_6_Picture_4.jpeg)

02

## Clique em **Arquivo local**.

**Arquivo Local** 

![](_page_6_Picture_41.jpeg)

Para visualizar os arquivos de backup e compartilha-los clique sobre a imagem.

## Suporte a clientes: <u>intelbras.com/pt-br/contato/suporte-tecnico/</u> Vídeo tutorial: <u>youtube.com/IntelbrasBR</u>

0

 $\bigcirc$ 

0

0 0 0 0

![](_page_7_Picture_3.jpeg)

## 

Compartilhar

04

Suporte a clientes: intelbras.com/pt-br/contato/suporte-tecnico/ Vídeo tutorial: <u>youtube.com/IntelbrasBR</u>

0 0 0 0

**Siga** nossas redes sociais para ficar por dentro das novidades e

# receber novos tutoriais!

![](_page_8_Picture_5.jpeg)

![](_page_8_Picture_6.jpeg)

![](_page_8_Picture_7.jpeg)

![](_page_8_Picture_8.jpeg)

![](_page_8_Picture_9.jpeg)

**Suporte a clientes:** <u>intelbras.com/pt-br/contato/suporte-tecnico/</u> Vídeo tutorial: <u>youtube.com/IntelbrasBR</u>

# 

# 

# O O O O

# inteloros

# <u>intelbras.com/pt-br/contato/suporte-tecnico/</u>